# Procédure de mise à niveau de FireAMP Private Cloud 3.0.1

### Contenu

Introduction Conditions préalables **Conditions requises** Configuration matérielle requise **Components Used** Processus de mise à niveau 1. Mise à jour du téléchargement et de l'installation 2. Collecte et arrêt de sauvegarde 3. Nouvelle installation de version 4. Restauration de sauvegarde 5. Autorités de certification 6. Service d'authentification 7. Installation 8. Valider les contrôles de mise à niveau Modifications apportées au cloud privé virtuel 3.0.1 1. Connecteur Windows version 6.1.7 2. Autorités de certification et service d'authentification

# Introduction

Ce document décrit comment mettre à niveau un cloud privé FireAMP (vPC) version 2.4.4 vers version 3.0.1. Notez que la procédure de mise à niveau nécessite une nouvelle instance de machine virtuelle pour la version 3.0.1.

# Conditions préalables

#### **Conditions requises**

Cisco vous recommande de prendre connaissance des rubriques suivantes :

- Installation d'un modèle Open Virtual Appliance (OVA) dans VMWare ESXi
- Connaissances de base sur le fonctionnement et le fonctionnement du cloud AMP virtuel

#### Configuration matérielle requise

Voici la configuration matérielle minimale requise pour le cloud privé FireAMP :

vSphere ESX 5 ou supérieur

- 8 processeurs
- 64 Go de RAM
- 1 To d'espace disque libre sur le data store VMWare
- Type de lecteur : SSD requis
- Type RAID : Un groupe RAID 10 (répartition des miroirs)
- Taille minimale du magasin de données VMware : 1 To
- Lectures aléatoires minimales du magasin de données pour le groupe RAID 10 (4K) : 60 000 E/S PAR seconde
- Écritures aléatoires de magasin de données minimum pour le groupe RAID 10 (4K) : 30 000 E/S PAR seconde

**Attention** : Le cloud privé OVA crée les partitions de disque, il n'est donc pas nécessaire de les spécifier dans VMWare.

**Note**: Reportez-vous au <u>Guide d'utilisation du cloud privé FireAMP</u> pour plus d'informations sur les exigences matérielles.

#### **Components Used**

Les informations contenues dans ce document sont basées sur les versions de matériel et de logiciel suivantes :

- Cloud privé FireAMP 2.4.4
- Cloud privé FireAMP 3.0.1
- VMWare ESXi 5.0 ou supérieur

The information in this document was created from the devices in a specific lab environment. All of the devices used in this document started with a cleared (default) configuration. If your network is live, make sure that you understand the potential impact of any command.

### Processus de mise à niveau

Cette section fournit des instructions pas à pas sur la façon de collecter la sauvegarde à partir de la version 2.4.4 du cloud privé FireAMP et de la restaurer correctement sur la version 3.0.1 du cloud privé FireAMP.

Attention : Le processus de mise à niveau peut introduire un temps d'arrêt dans votre environnement. Les connecteurs (y compris AMP for Networks connectés à votre cloud privé virtuel) qui utilisent le cloud privé peuvent perdre la connectivité au cloud virtuel et peuvent avoir des fonctionnalités défectueuses à cause de cela.

#### 1. Mise à jour du téléchargement et de l'installation

Assurez-vous que votre cloud privé virtuel FireAMP 2.4.4 est à jour.

Étape 1. Accédez à Operations -> Update Device dans Administrator Portal.

Étape 2. Cliquez sur le bouton Vérifier/Télécharger les mises à jour, comme illustré dans l'image,

pour vous assurer que votre cloud privé virtuel FireAMP, d'où provient la collecte de sauvegarde, est à jour (au niveau du contenu et des logiciels).

|                                                                                                    | Support ? Help (+ Logout |
|----------------------------------------------------------------------------------------------------|--------------------------|
| Configuration - Operations - Status - Integrations - Support -                                                    | real 🐱 📼                 |
| Updates keep your Private Cloud device up to date.                                                                |                          |
| Content                                                                                                    |                          |
| 2.4.4_1528990794<br>Client Definitions, DFC, Tetra Content Version                                                | Update Content           |
| Software<br>2.4.4_1528991036<br>Private Cloud Software Version<br>Checked 43 minutes ago; software is up to date. | Update Software          |

Étape 3. Une fois les mises à jour de contenu et de logiciel installées, la page de mise à jour affiche les informations indiquant que le périphérique est à jour, comme l'illustre l'image.

|                                                                        | Support ? Help @ Logout |
|------------------------------------------------------------------------|-------------------------|
| Configuration - Operations - Status - Integrations - Support -         | )es 🐺 📼                 |
| Updates keep your Private Cloud device up to date.                     |                         |
| 2 Check/Download Updates                                               |                         |
| Content                                                                |                         |
| 2.4.4.20190424060125<br>Client Definitions, DFC, Tetra Content Version | Update Content          |
| Checked 1 minute ago; content is up to date.                           |                         |
| Software                                                               |                         |
| 2.4.4_1528991036 Private Cloud Software Version                        | Update Software         |
| Checked 35 minutes ago; software is up to date.                        |                         |

#### 2. Collecte et arrêt de sauvegarde

Étape 1. Accédez à **Opérations -> Sauvegardes.** 

Étape 2. Dans la section Manual Backup (Sauvegarde manuelle), cliquez sur **le** bouton **Perform Backup (Exécuter la sauvegarde)**. La procédure démarre une création de sauvegarde.

|                                                                                                    |                               | Support                                        | ? Help 🕞 Logout |  |
|----------------------------------------------------------------------------------------------------|-------------------------------|------------------------------------------------|-----------------|--|
| Configuration - Operations - Status - Integrations                                                                                                    | <ul> <li>Support -</li> </ul> |                                                | )# <u>*</u> •   |  |
| Backups create a copy of your FireAMP Private Cloud databases in /data/backups named amp-backup-<br>YYYYMMDD-hhmm.ss.bak, where YYYY is the year, MM is the month, DD is the day, hh is the hour, mm the<br>minute, and ss the second the backup was run. |                               |                                                |                 |  |
| 🛗 Manage Sche                                                                                                    | dule 📢 Notific                | ations                                         |                 |  |
| Manual Backup                                                                                                    |                               |                                                |                 |  |
| Perfor<br>Previous Backups                                                                                                    | rm Backup                     |                                                |                 |  |
|                                                                                                    |                               |                                                |                 |  |
| Name                                                                                                    | 🕀 Size                        | m Timestamp                                    | III Operations  |  |
| /data/backups/amp-backup-20190424-0000.01.bak                                                                                                    | 359 MB                        | 2019-04-24 00:00:37 +0000<br>about 7 hours ago | <b>±</b> 8      |  |

Étape 3. Une fois le processus terminé, la notification réussie apparaît, comme l'illustre l'image.

|                              | Administration Portal             | Support ? Help | θL        | ogout | 1 |
|------------------------------|-----------------------------------|----------------|-----------|-------|---|
| Configuration - Operations - | Status - Integrations - Support - |                | <b>IN</b> | 1     | • |
| The backup was successful.   |                                   |                |           |       |   |

Backups create a copy of your FireAMP Private Cloud databases in /data/backups named amp-backup-YYYYMMDD-hhmm.ss.bak, where YYYY is the year, MM is the month, DD is the day, hh is the hour, mm the minute, and ss the second the backup was run.

| Manage Schedule  Notif | ications |
|------------------------|----------|
|------------------------|----------|

#### Manual Backup

| Perform Backup                |                    |  |  |
|-------------------------------|--------------------|--|--|
| Last Manual Backup Successful |                    |  |  |
|                               | Sackup Job Details |  |  |

#### Previous Backups

| Name                                          | 🕀 Size | 1 Timestamp                                         | III Operations |
|-----------------------------------------------|--------|-----------------------------------------------------|----------------|
| /data/backups/amp-backup-20190424-0825.43.bak | 352 MB | 2019-04-24 08:26:18 +0000<br>less than a minute ago | <b>±</b>       |
| /data/backups/amp-backup-20190424-0000.01.bak | 359 MB | 2019-04-24 00:00:37 +0000<br>about 8 hours ago      | <b>±</b>       |

Étape 4. Cliquez sur abouton. Assurez-vous que la sauvegarde est correctement téléchargée et enregistrée dans un emplacement sûr.

#### 3. Nouvelle installation de version

Cette section suppose que Virtual Machine pour 3.0.1 FireAMP Virtual Private Cloud est déjà déployé. La procédure d'installation relative à Virtual Machine pour 3.0.1 OVA sur VMWare ESXi se trouve sous la liaison : <u>Déployer un fichier OVA sur un serveur ESX</u>.

**Note**: La procédure présentée dans cet article utilise exactement les mêmes noms d'hôte et adresses IP pour FireAMP Virtual Private Cloud 2.4.4 et 3.0.1. Lorsque vous suivez ce guide, vous devez arrêter FireAMP Virtual Private Cloud 2.4.4 après la collecte de la sauvegarde.

Étape 1. Ouvrez le terminal de console pour l'instance de machine virtuelle nouvellement créée avec la version 3.0.1 installée. Vous pouvez naviguer à travers les touches **Tab**, **Enter** et **flèches**.

Étape 2. Accédez à **CONFIG\_NETWORK** et cliquez sur la touche **Entrée** de votre clavier pour commencer la configuration de l'adresse IP de gestion du cloud privé FireAMP. Si vous ne voulez pas utiliser DHCP, sélectionnez **Non** et appuyez sur **Entrée**.

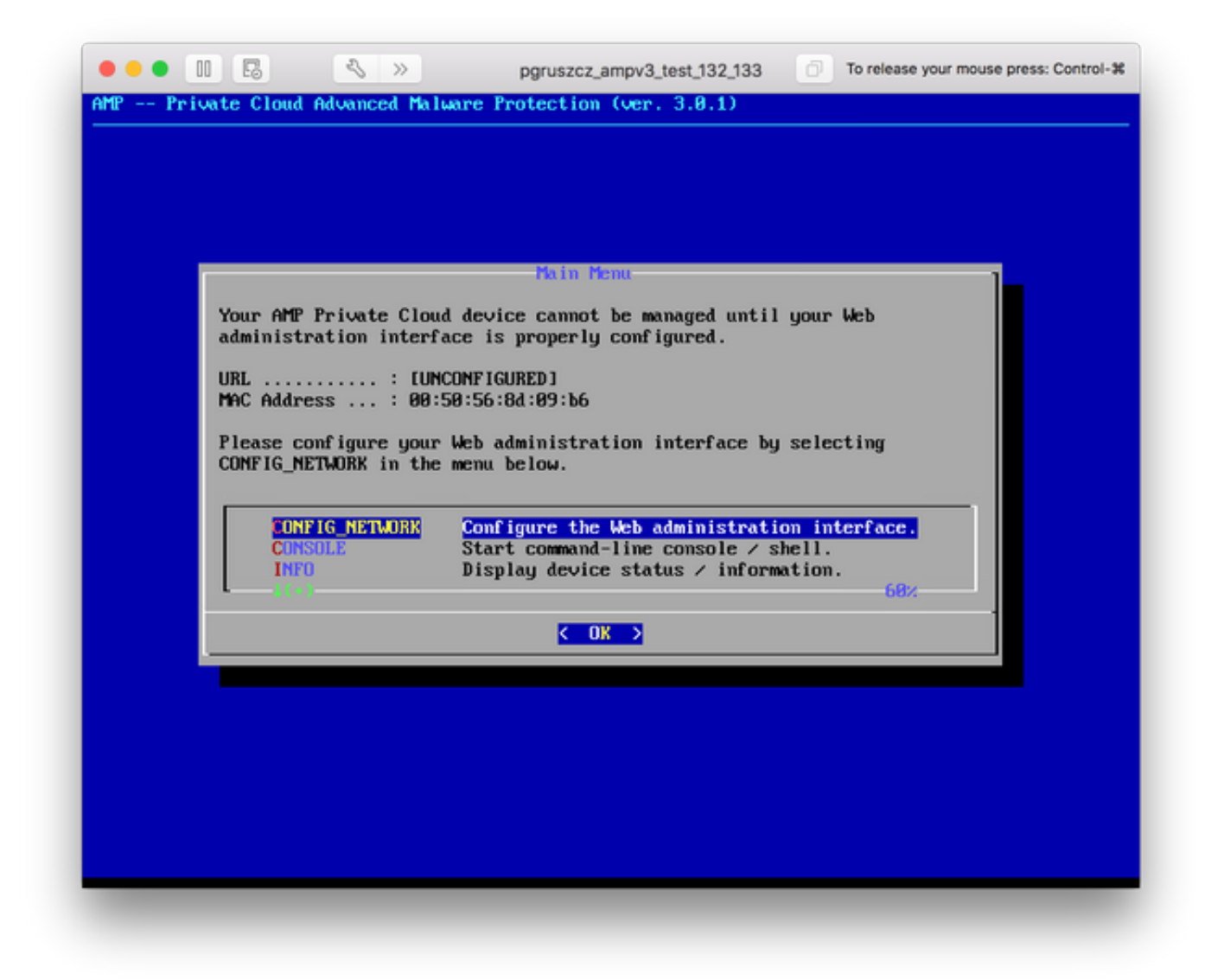

Étape 3. Entrez l'**adresse IP**, le **masque réseau** et la **passerelle par défaut**. Accédez à **OK**, comme l'illustre l'image. Appuyez sur la touche **Entrée**.

| Use the arrow k                             | eys to move between f | ields, and the TAB key to to | ggle |
|---------------------------------------------|-----------------------|------------------------------|------|
| Press the ENTER                             | key when finished, or | r ESC to cancel.             |      |
| *NOTE: Gateway                              | for administration po | rtal return traffic only.    |      |
| IP Address<br>Network Mask<br>Gateway* (Opt |                       | 17.132<br>5.255.0<br>17.1    |      |
|                                             | < <b>O</b> K >        | <cancel></cancel>            |      |
|                                             |                       |                              |      |

Étape 4. La modification de la configuration du réseau nécessite un redémarrage de l'interface. Après le redémarrage, le menu principal de la console réapparaît, comme l'illustre l'image. Cette fois, une adresse IP apparaît sur la ligne d'URL. Notez également que le **mot de passe** initial s'affiche. Il s'agit d'un mot de passe unique (plus tard appelé **mot de passe initial**) utilisé dans la configuration Web.

| Your AMP Private Clo                            | Main Menu<br>ud device can be managed at:                                                                                  |
|-------------------------------------------------|----------------------------------------------------------------------------------------------------|
| URL : ht:<br>MAC Address : 00<br>Password : fU: | tps://10.48.17.132<br>:50:55:8d:89:66<br>s8MKwuPw                                                                          |
| The password shown a<br>will be required to a   | bove has been automatically generated for you. You change this password when you first login.                              |
| CONFIG_NETWORK<br>CONSOLE<br>INFO               | Configure the Web administration interface.<br>Start command-line console / shell.<br>Display device status / information. |
| L                                               | 68×                                                                                                    |
| L                                               |                                                                                                    |

Étape 5. Ouvrez un navigateur Web et accédez à l'adresse IP de gestion de l'appliance. Vous recevez une erreur de certificat car le cloud privé FireAMP génère initialement son propre certificat HTTPS. Configurez votre navigateur pour qu'il fasse temporairement confiance au certificat auto-signé du cloud privé FireAMP.

Étape 6. Vous obtenez un écran pour saisir un mot de passe, comme le montre l'image. Utilisez le **mot de passe initial** de la console. Cliquez sur **Connexion**.

| fire <b>AMP</b> <sup>™</sup>      |                                                                                                    |  |  |
|-----------------------------------|----------------------------------------------------------------------------------------------------|--|--|
| Passwore                          | d Required                                                                                                    |  |  |
| Authentication is password can be | required to administer your FireAMP Private Cloud device. The found on the device console of your Private Cloud device. |  |  |
| T                                 | his site is best viewed in: Internet Explorer 10+, Firefox 14+, Safari 6+, or Chrome 20+                                |  |  |
|                                   | Support                                                                                                    |  |  |

Étape 7. Après une connexion réussie, vous devez modifier le mot de passe. Utilisez le **mot de passe initial** de la console dans le champ **Ancien mot de passe**. Utilisez votre nouveau mot de passe deux fois dans les champs **Nouveau mot de passe**. Cliquez sur **Modifier le mot de passe**.

|                              | Administration Portal             | C Support | ? Help | G Logout |
|------------------------------|-----------------------------------|-----------|--------|----------|
| Configuration - Operations - | Status • Integrations • Support • |           |        | )H -     |
| O Password Expired           |                                   |           |        |          |

Change the password used to access the FireAMP Private Cloud Administration Portal and the device console. Note that this is also the root password for your device.

| Warning<br>Your device password is used to authenticate to the Administration Portal as well as the d<br>complex passwords or passwords with non-keyboard characters into the device console. | evice console. It may not be possible to paste |
|----------------------------------------------------------------------------------------------------|------------------------------------------------|
| a <sub>e</sub>                                                                                                    |                                                |
| a <sub>e</sub>                                                                                                    |                                                |
| Q <sub>e</sub>                                                                                                    |                                                |
| Change Password                                                                                                    |                                                |

#### 4. Restauration de sauvegarde

Étape 1. La page d'accueil du portail Admin présente deux méthodes d'installation de FireAMP Virtual Cloud 3.0.1, comme l'illustre l'image.

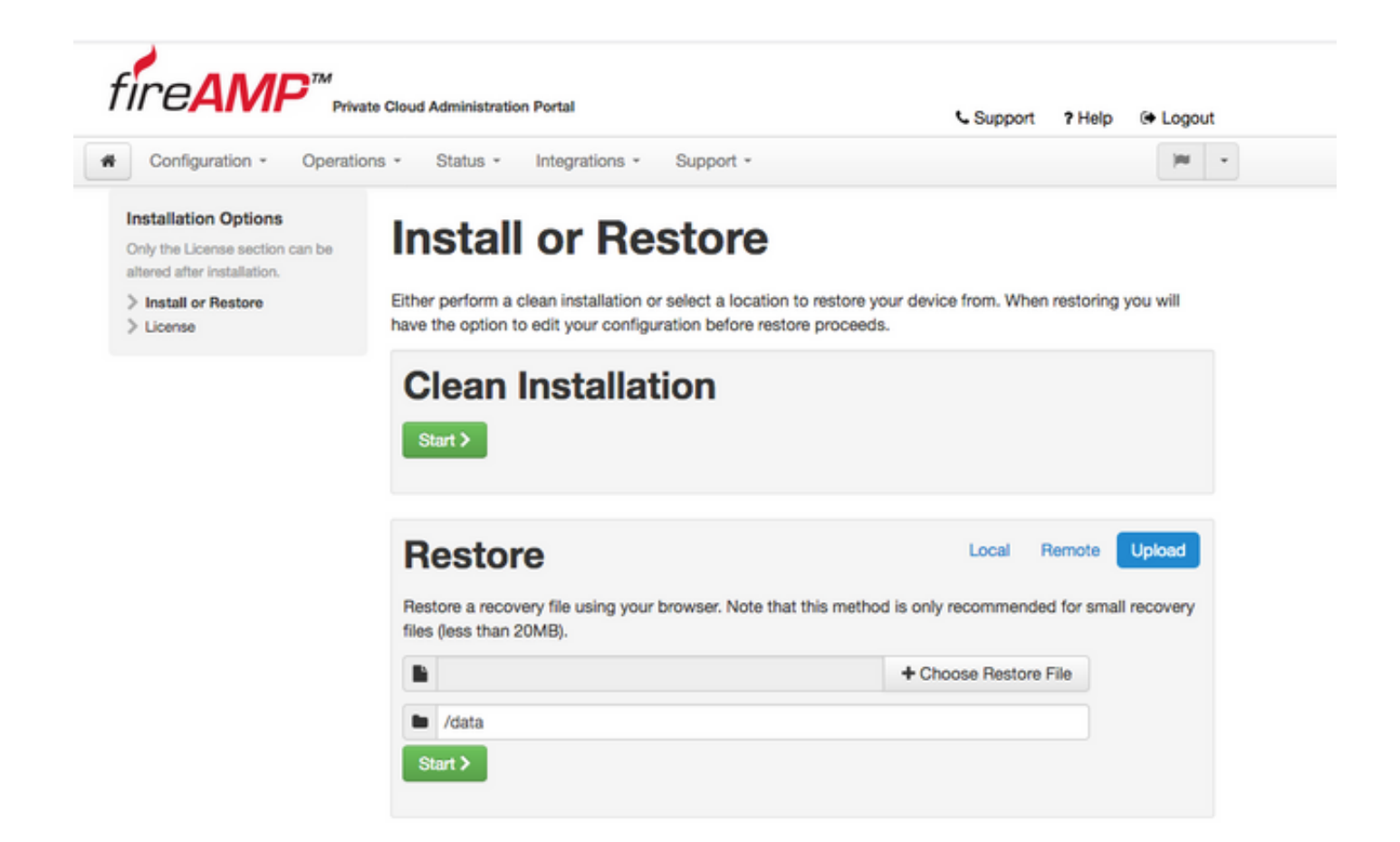

Étape 2. Vous pouvez choisir l'une des trois méthodes suivantes pour télécharger le fichier de sauvegarde vers l'instance de cloud privé virtuel FireAMP nouvellement créée :

**Local** - Restaure la configuration à partir d'un fichier de sauvegarde déjà présenté sur le périphérique (vous devez placer le fichier sur l'appliance via SFTP ou SCP). Les fichiers sont extraits dans le répertoire approprié une fois que le processus de restauration commence. Pour cette raison, recommandé est /data directory.

Distant : restauration à partir d'un fichier sur un serveur HTTP accessible à distance.

**Upload** - Restaurer à partir du fichier téléchargé par votre navigateur. Fonctionne uniquement si votre fichier de sauvegarde est inférieur à 20 Mo.

Dans cet exemple, l'option distante a été choisie.

**Note**: Une connectivité appropriée doit être autorisée pour le serveur HTTP. Le fichier de sauvegarde doit être accessible du point de vue du cloud privé.

Cliquez sur le bouton **Démarrer** pour poursuivre la restauration, comme illustré dans l'image.

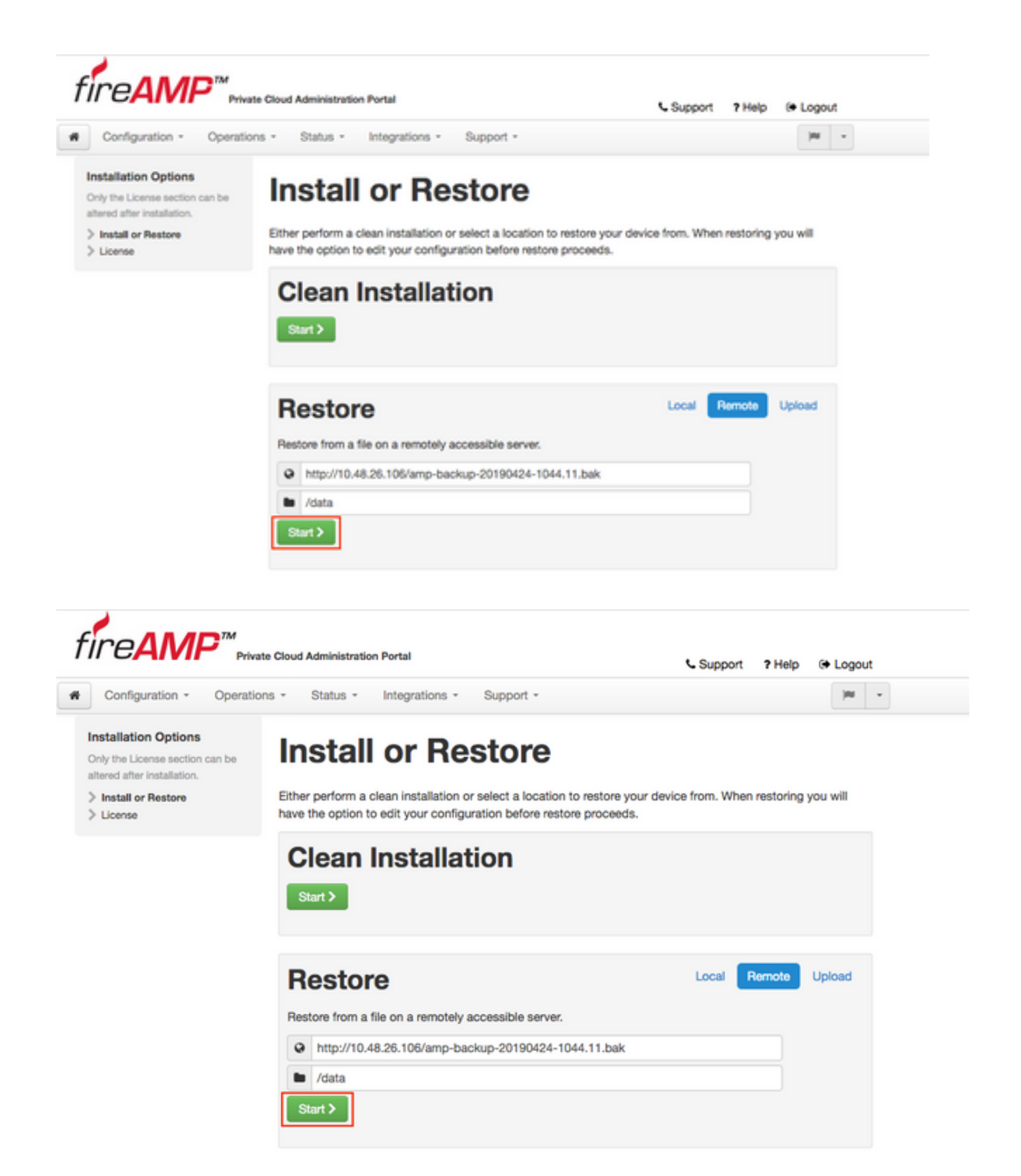

Étape 3. La procédure de restauration à partir d'une sauvegarde remplace votre configuration actuelle. Les clés d'hôte SSH de votre périphérique et le mot de passe du portail d'administration sont remplacés. Vous pouvez consulter certaines parties de votre configuration en ce qui concerne l'installation.

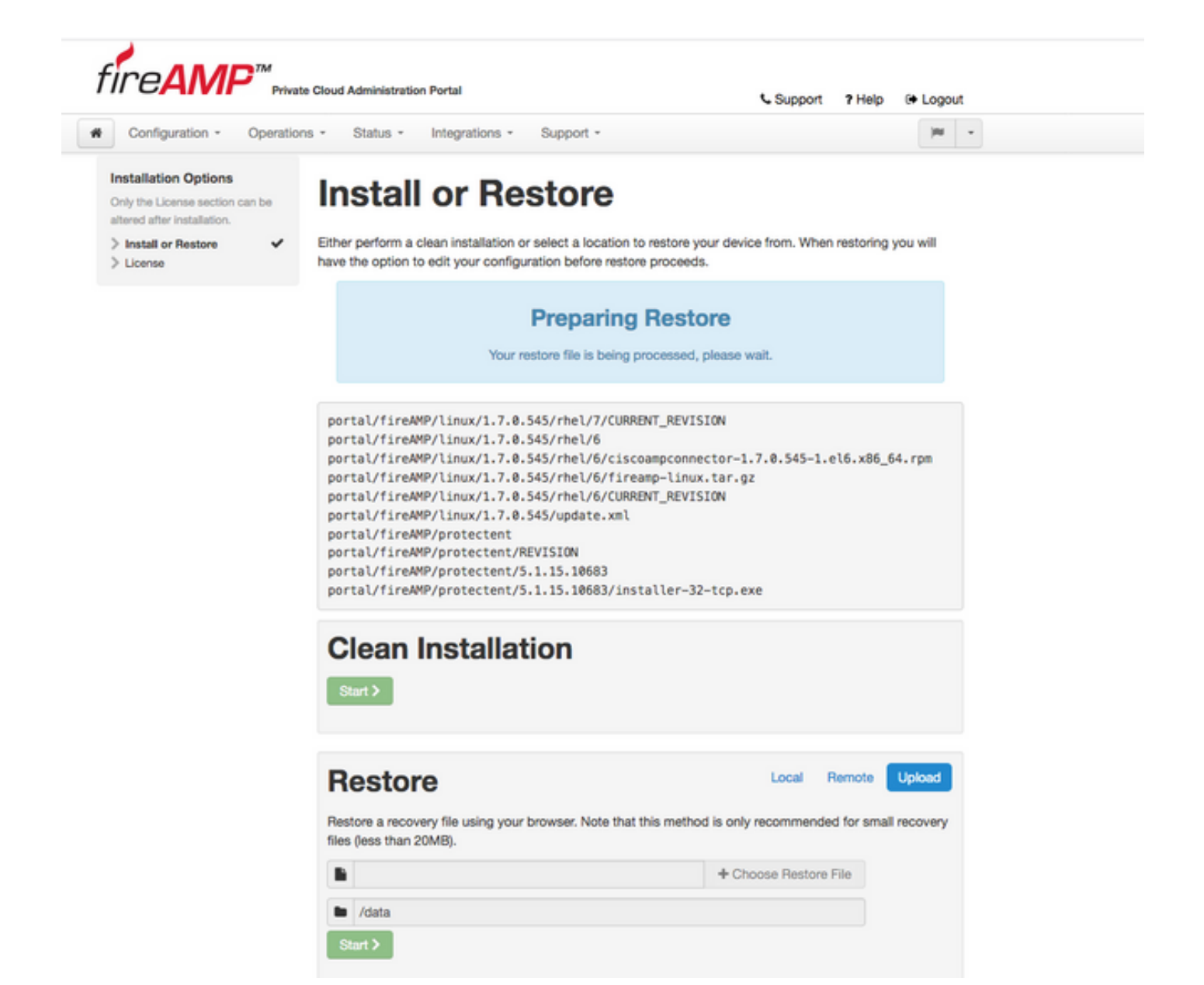

Étape 4. Après une copie réussie du fichier de sauvegarde, la page de restauration présente un message contextuel comme indiqué sur l'image. Cliquez sur le bouton **Reconfigurer le portail d'administration maintenant** pour terminer la procédure de restauration.

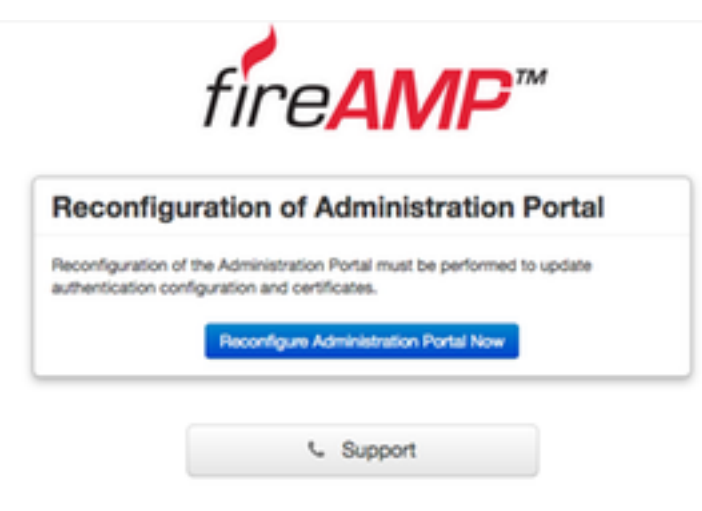

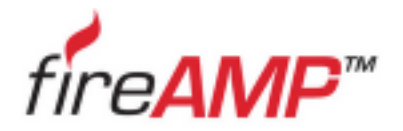

| Please wait The device is reconfiguring the administration portal; this page will redirect you automatically in about a minute. |
|----------------------------------------------------------------------------------------------------|
| The device is reconfiguring the administration portal; this page will redirect<br>you automatically in about a minute.          |
| you automatically in about a minute.                                                                                            |
|                                                                                                    |

Étape 5. Une fois la reconfiguration terminée, la page du portail Administration s'affiche à nouveau, comme l'illustre l'image. À partir de maintenant, pour vous connecter, vous devez utiliser le mot de passe de la sauvegarde de cloud privé virtuel FireAMP 2.4.4.

L'image montre la plupart du travail pour l'installation correcte comme déjà fait (coches). Elle est attendue car la sauvegarde restaure la configuration à partir de FireAMP Virtual Private Cloud 2.4.4.

| Configuration + Op      | erations * Status * Integrations * Support *                                                                  |
|-------------------------|----------------------------------------------------------------------------------------------------|
| stallation Options      | Install or Restore                                                                                            |
| Install or Bestore      | Either perform a clean installation or select a location to restore your device from. When restoring you will |
| License                 | <ul> <li>have the option to edit your configuration before restore proceeds.</li> </ul>                       |
| Welcome                 |                                                                                                    |
| Deployment Mode         |                                                                                                    |
| FireAMP Console Account | Bestore Beady                                                                                                 |
| Hardware Requirements   | V                                                                                                    |
|                         | Your configuration has been restored, and your data will be restored during installation. You                 |
| onfiguration            | may review and edit some parts of your configuration before proceeding with installation.                     |
| Network                 | ×                                                                                                    |
| Date and Time           | *                                                                                                    |
| Certificate Authorities |                                                                                                    |
| Upstream Proxy Server   | <ul> <li>Clean Installation</li> </ul>                                                                        |
| Cisco Cloud             |                                                                                                    |
| Email                   | V Start )                                                                                                    |
| Notifications           |                                                                                                    |
| Backups                 | ¥                                                                                                    |
| SSH                     | <b>3</b>                                                                                                    |
| Syslog                  | ×                                                                                                    |
| Updates                 | Restore Local Remote Upload                                                                                   |
| ervices                 | Restore a recovery file using your browser. Note that this method is only recommended for small recovery      |
| Authentication          | files (less than 20MB).                                                                                       |
| FireAMP Console         | ✓                                                                                                    |
| Disposition Server      | ✓ III + Choose Restore File                                                                                   |
| Disposition Server      |                                                                                                    |
| Extended Protocol       | V 🖿 /data                                                                                                    |
| Disposition Update      |                                                                                                    |
| Service                 | ✓ Start >                                                                                                    |
| Firepower Management    |                                                                                                    |
| Center                  |                                                                                                    |
|                         |                                                                                                    |
| ther                    |                                                                                                    |

#### 5. Autorités de certification

La version 3.0.1 de FireAMP Virtual Private Cloud introduit de nouvelles fonctionnalités et de nouveaux comportements en termes de fonctionnement du système. Vous devez les configurer et les terminer avant de commencer l'installation.

Le premier élément qui est nouveau et qui n'était pas présent dans la version précédente est **les autorités de certification**.

La page **Autorités de certificat** vous permet de gérer les certificats racine de vos services si vous voulez utiliser une autorité de certificat personnalisée. Vous pouvez télécharger ou supprimer votre certificat racine si nécessaire.

**Note**: Le magasin approuvé des autorités de certification est utilisé uniquement pour les services de cloud virtuel (pour créer et valider la chaîne de certificats appropriée). Il n'est pas utilisé pour diverses intégrations vPC, comme ThreatGrid.

**d'installation**. Cliquez sur le bouton **Ajouter une autorité de certification**, comme illustré dans l'image.

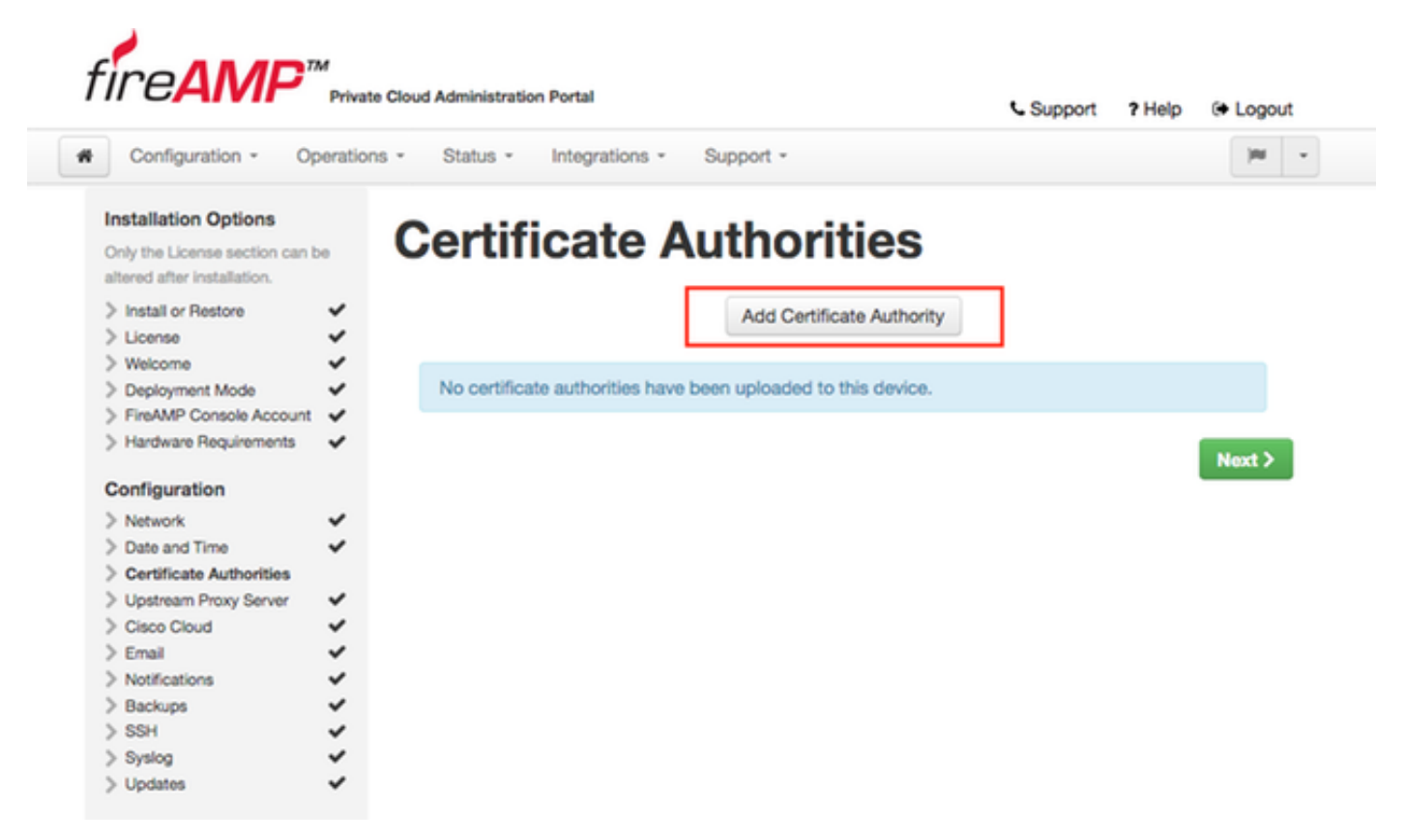

Étape 2. Cliquez sur **Ajouter la racine du certificat**, comme illustré dans l'image, pour télécharger le certificat. Toutes les conditions répertoriées doivent être remplies pour que le cloud privé virtuel accepte le certificat.

**Note**: Au cours de la procédure de mise à niveau, vous devez ajouter un **certificat racine** utilisé pour signer le certificat de service **Authentification**, expliqué dans la section suivante.

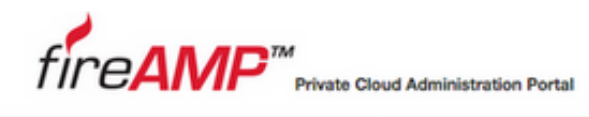

| Support | ? Help | 🕞 Logou |
|---------|--------|---------|
|---------|--------|---------|

| Only the License section can b<br>altered after installation. |     | id Certificate Authority                                 |
|---------------------------------------------------------------|-----|----------------------------------------------------------|
| > Install or Restore > License                                | *   | Certificate Root (PEM .crt)                              |
| Welcome     Deployment Mode     FireAMP Console Account       | ž 🖸 | Certificate file has been uploaded.                      |
| > Hardware Requirements                                       | × 💿 | Certificate is in a readable format.                     |
| Configuration                                                 |     | Certificate start and end dates are valid.               |
| Date and Time<br>Certificate Authorities                      | ÷ 0 | Certificate end date is later than 20 months from today. |
| Upstream Proxy Server Cisco Cloud                             | × 0 | Certificate file only contains one certificate.          |
| Email Notifications                                           | *   |                                                          |
| Backups                                                       | · • | certnew.cer + Add Certificate Root                       |
| Surlea                                                        | ~   |                                                          |

Étape 3. Une fois le certificat mis à jour, cliquez sur le bouton **Upload**, comme illustré dans l'image, pour télécharger le certificat.

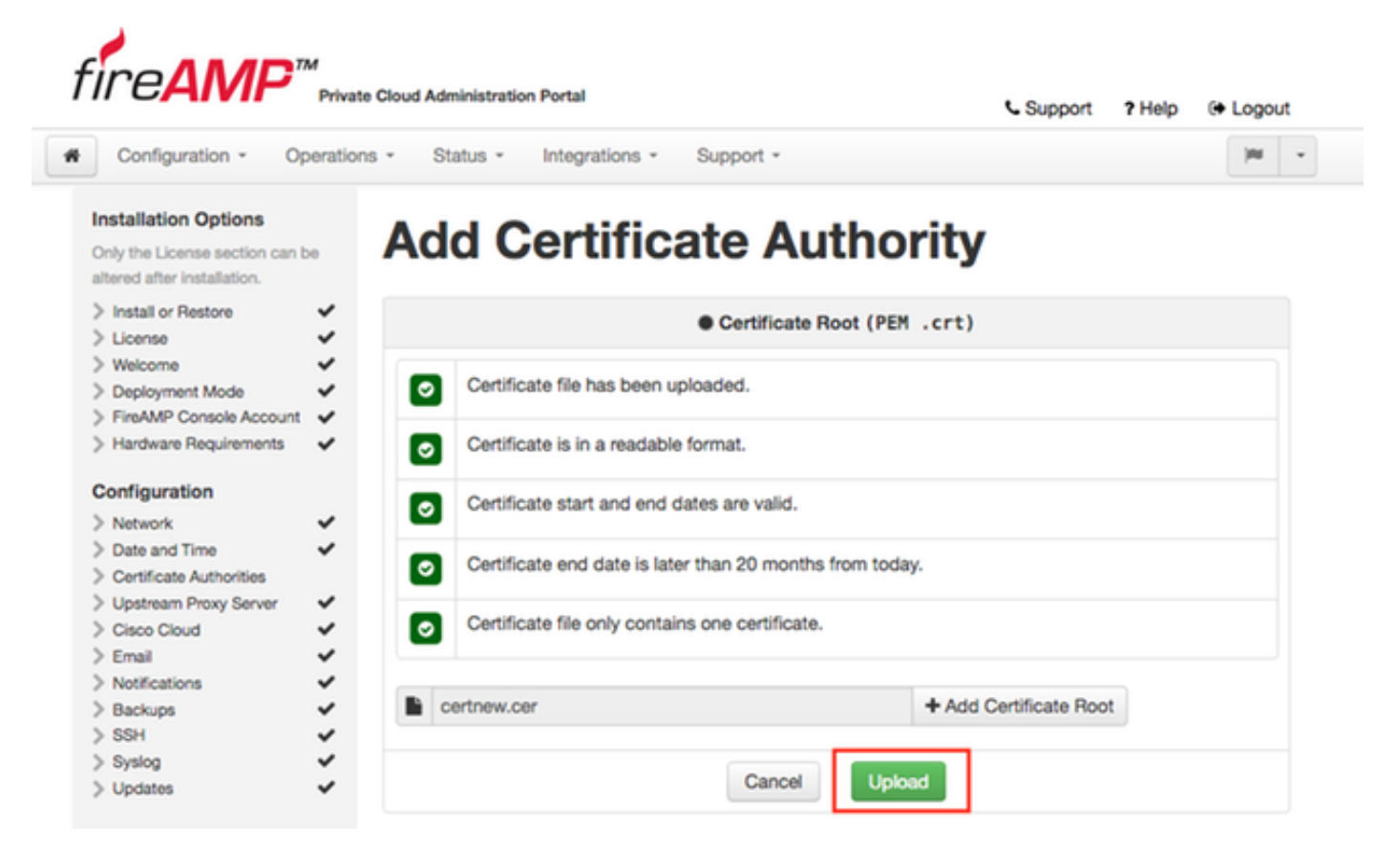

Si vous utilisez une autorité de certification subordonnée pour signer des certificats de service, téléchargez-les également dans cette section.

Attention : Même si vous générez un certificat auto-signé pour le service d'authentification,

assurez-vous qu'il est chargé dans la section Autorité de certification avant d'aller aux étapes suivantes.

#### 6. Service d'authentification

Le deuxième composant ajouté dans la version 3.0.1 et non importé de la sauvegarde est **Authentification** sous la section Services.

Le service d'authentification sera utilisé dans les versions futures du cloud privé pour gérer les demandes d'authentification des utilisateurs. Il est ajouté dans la version 3.0.1 pour une compatibilité future.

Étape 1. Accédez à la section Services -> Authentification du panneau Options d'installation. Entrez un nom d'hôte d'authentification unique, l'entrée DNS spécifiée dans la section hostname doit être correctement configurée sur le serveur DNS et pointe vers l'adresse IP de l'interface de la console de cloud privé virtuel.

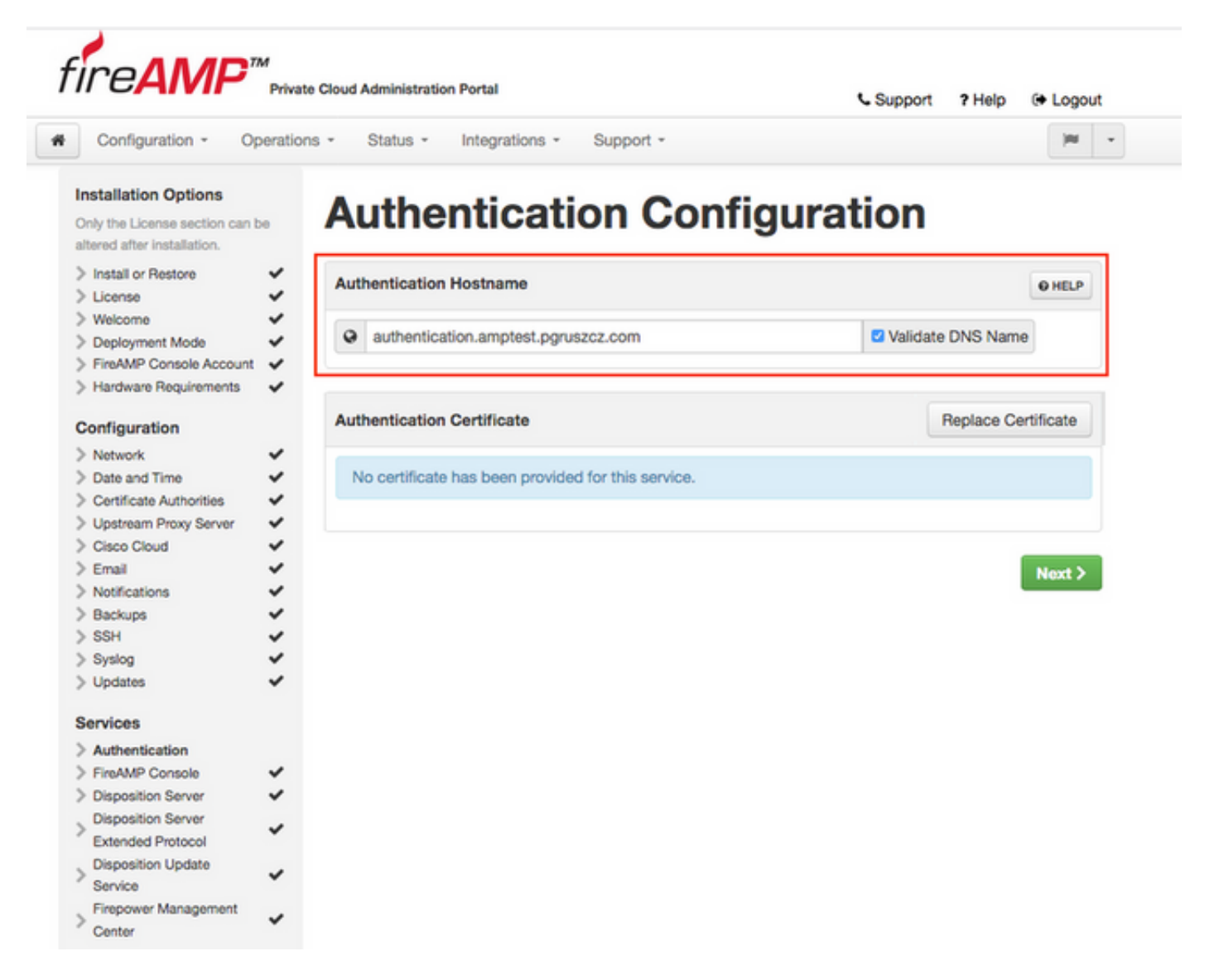

Étape 2. Une fois le nom d'hôte spécifié et résolvable, cliquez sur le bouton **Remplacer le certificat**, comme indiqué dans l'image.

|                                                                                     |         |                                                    | Coupport Phelp & Logo | ut |
|-------------------------------------------------------------------------------------|---------|----------------------------------------------------|-----------------------|----|
| Configuration - Op                                                                  | eration | ns - Status - Integrations - Support -             | )ee                   |    |
| nstallation Options<br>inly the License section can b<br>Itered after installation. | ю       | Authentication Confi                               | guration              |    |
| Install or Restore                                                                  | ~       | Authentication Hostname                            | OHEP                  |    |
| License                                                                             | ~       |                                                    | - The                 |    |
| Welcome                                                                             | ~       | O authentication ampleat pervasar com              | Divisidate DNC Mama   |    |
| Deployment Mode                                                                     | ~       | authentication.amptest.pgruszcz.com                | Validate DNS Name     |    |
| FireAMP Console Account                                                             | ×.      |                                                    |                       |    |
| Hardware Requirements                                                               | ~       |                                                    |                       |    |
| onfiguration                                                                        |         | Authentication Certificate                         | Replace Certificate   |    |
| Network                                                                             |         |                                                    |                       |    |
| Date and Time                                                                       | 5       | No certificate has been provided for this service  |                       |    |
| Certificate Authorities                                                             | 5       | The definition has been provided for this service. |                       |    |
| Linstream Provy Server                                                              | 5       |                                                    |                       |    |
| Cisco Cloud                                                                         | 1       |                                                    |                       |    |
| Email                                                                               | ~       |                                                    | Most N                |    |
| Notifications                                                                       | ~       |                                                    | NOAL                  |    |
| Backups                                                                             | ~       |                                                    |                       |    |
| SSH                                                                                 | ~       |                                                    |                       |    |
| Syslog                                                                              | ~       |                                                    |                       |    |
| Updates                                                                             | ~       |                                                    |                       |    |
| ervices                                                                             |         |                                                    |                       |    |
| Authentication                                                                      |         |                                                    |                       |    |
| FireAMP Console                                                                     | ~       |                                                    |                       |    |
| Disposition Server                                                                  | ~       |                                                    |                       |    |
| Disposition Server<br>Extended Protocol                                             | ~       |                                                    |                       |    |
| Disposition Update<br>Service                                                       | ~       |                                                    |                       |    |
|                                                                                     |         |                                                    |                       |    |

**Note**: Si vous avez besoin d'aide pour la génération de certificats, visitez l'article : <u>Comment</u> <u>générer et ajouter des certificats requis pour l'installation d'AMP VPC 3.x à partir de</u> pour plus d'informations sur la configuration matérielle requise.

Étape 3. Cliquez sur le bouton **Choisir le certificat** pour télécharger le certificat du service d'authentification, comme indiqué dans l'image.

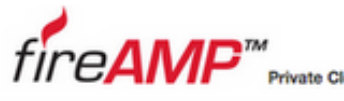

| oud Administration | Portal |
|--------------------|--------|
|                    |        |

Support ? Help (+ Logout

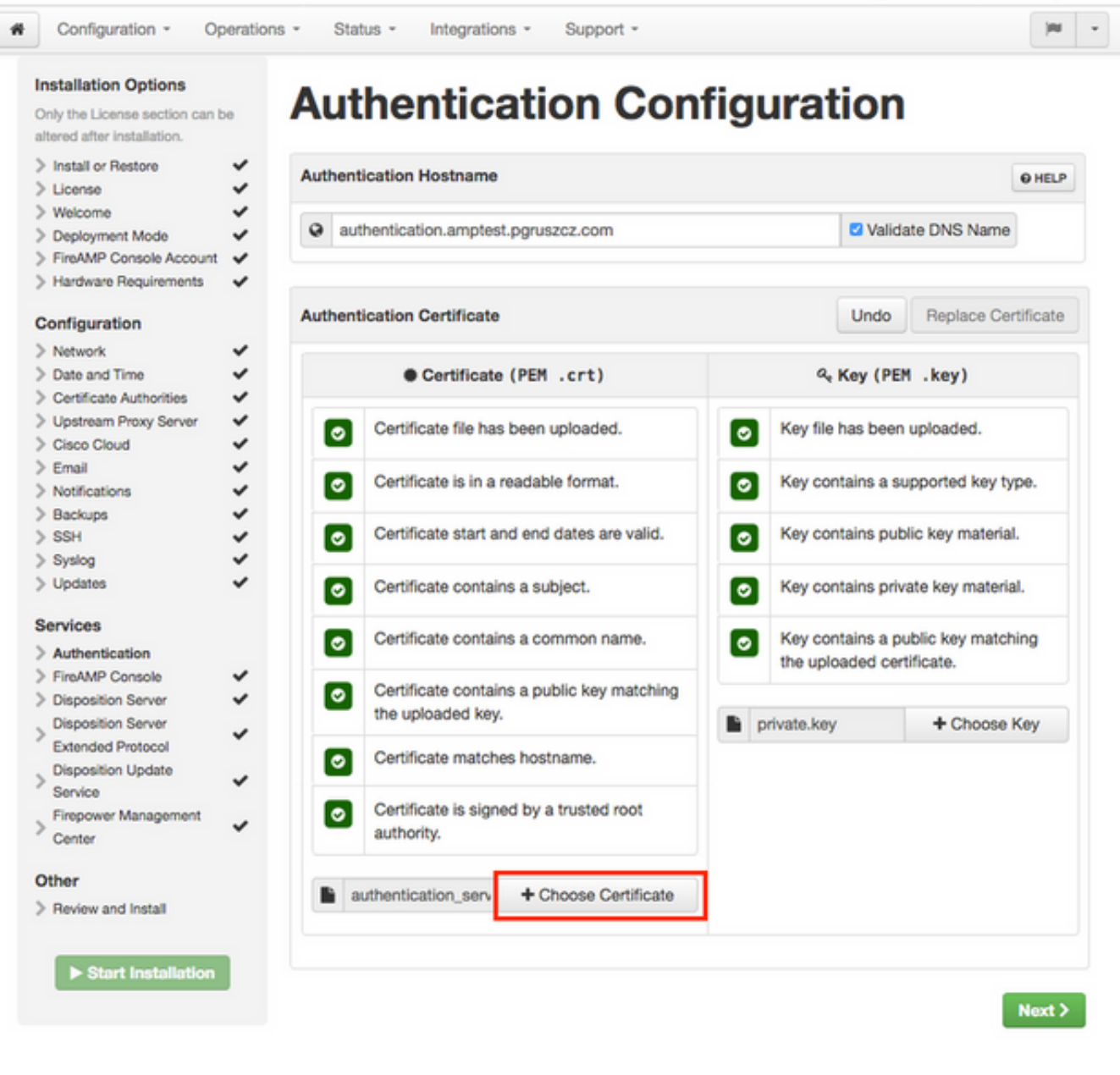

Étape 4. L'étape suivante consiste à télécharger le fichier de clé privée pour le certificat. Pour l'ajouter, cliquez sur le bouton **Choisir une clé**.

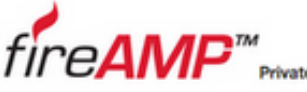

| • | Private Glou | d Administratio | on Portal      |           | 5 S |
|---|--------------|-----------------|----------------|-----------|-----|
|   | Operations * | Status -        | Integrations * | Support * |     |
|   |              |                 |                |           |     |

| Support | ? Help | C+ Logout |
|---------|--------|-----------|
|---------|--------|-----------|

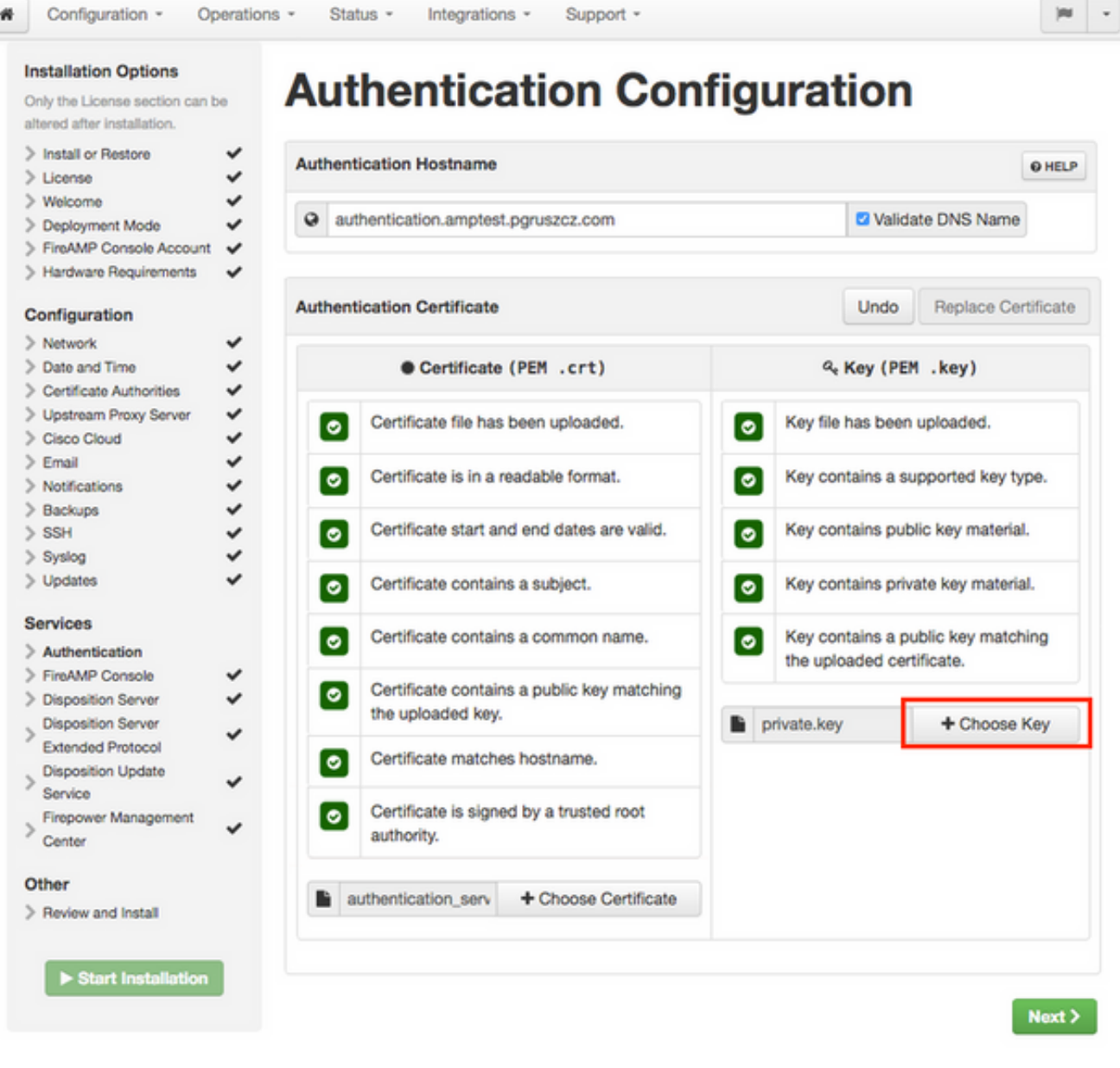

Étape 5. Vous devez vous assurer que toutes les conditions requises sont remplies avant de passer à l'étape suivante. Les conditions mises en évidence sont remplies si le certificat racine utilisé pour signer le service d'authentification est correctement placé dans le magasin des autorités de certification.

Attention : Vous ne pouvez modifier les noms d'hôte de tous les autres services qu'à ce stade. Une fois l'installation terminée, le nom d'hôte des services ne peut pas être modifié. Plus tard, vous ne pourrez modifier que les certificats. Vous devez vous assurer de comprendre le risque d'une telle opération. Si vous modifiez les noms d'hôte des services utilisés par les connecteurs ou AMP pour les périphériques réseau, ils peuvent rencontrer des problèmes pour communiquer avec le cloud une fois la mise à niveau terminée.

#### 7. Installation

Étape 1. Une fois chaque section terminée et marquée comme valide, vous commencez

l'installation. Accédez à la section Vérifier et installer et cliquez sur le bouton Démarrer l'installation, comme illustré dans l'image.

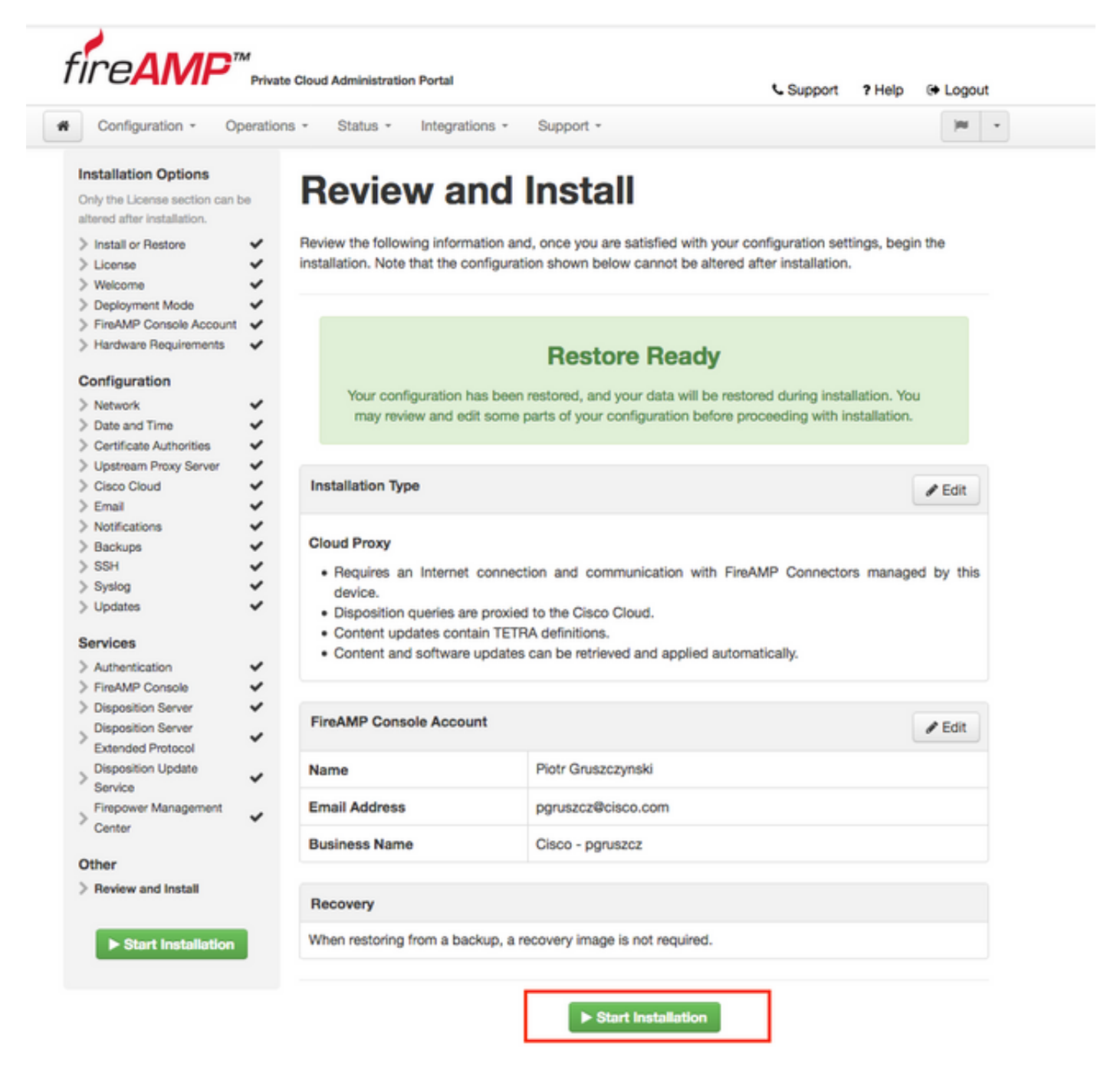

Étape 2. Le portail Administrateur vous présente l'état actuel, la date de début et les journaux. Si vous rencontrez des erreurs ou des problèmes nécessitant une assistance, collectez les journaux en cliquant sur le bouton **Télécharger la sortie**, comme indiqué dans l'image, et associez-les au cas TAC.

# The device is installing...

Please wait for this page to redirect you. Refreshing manually might cause problems. Installation time is typically under 20 minutes.

| II State  | m Started                                                                                                   | m Finished    | O Duration    |
|-----------|----------------------------------------------------------------------------------------------------|---------------|---------------|
| ► Running | Fri Apr 26 2019 13:54:03 GMT+0200 (Central European Summer Time)<br>0 day, 0 hour, 1 minute, 14 seconds ago | Ø Please wait | O Please wait |

Your device will need to be rebooted after this operation.

| Reboot                                                                                                    |
|----------------------------------------------------------------------------------------------------|
| ■ Output                                                                                                    |
| <pre>[2019-04-26T11:55:10+00:00] DEBUG: Current content's checksum:<br/>[2019-04-26T11:55:10+00:00] DEBUG: Rendered content's checksum: 1c2c8f5383551c7c76409b59eec5833923094af0c69d8d967a552<br/>c3d47f2a609</pre>                                           |
| <pre>[2019-04-26T11:55:10+00:00] INFO: template[/opt/fire/amp/portal/config/linux/config_items.chef.yml] updated content<br/>[2019-04-26T11:55:10+00:00] INFO: template[/opt/fire/amp/portal/config/linux/config_items.chef.yml] owner changed to<br/>0</pre> |
| <pre>[2019-04-26T11:55:10+00:00] INFO: template[/opt/fire/amp/portal/config/linux/config_items.chef.yml] group changed to 0 [2019-04-26T11:55:10+00:00] INFO: template[/opt/fire/amp/portal/config/linux/config_items.chef.yml] mode changed to 6</pre>       |
| 44<br>[2019-04-26T11:55:10+00:00] INFO: template[/opt/fire/amp/portal/config/linux/config_items.chef.yml] not queuing delay                                                                                                    |
| <pre>[2019-04-26T11:55:10+00:00] INFO: Processing template[/opt/fire/amp/portal/config/virtual/config_items.chef.yml] acti on create (fireamp-portal::config_chef line 70)</pre>                                                                              |
| [2019-04-26T11:55:10+00:00] DEBUG: Current content's checksum:<br>[2019-04-26T11:55:10+00:00] DEBUG: Rendered content's checksum: 06c8c02083c15cab1270ec1e3e62c593d5627a387793cce53ae29<br>0817d555b1c                                                        |
| L Download Output                                                                                                    |

Étape 3. Une fois l'installation terminée, vous devez redémarrer le périphérique pour terminer le processus. Cliquez sur le bouton **Reboot** pour poursuivre la procédure de redémarrage, comme illustré dans l'image.

# The device is installing...

Please wait for this page to redirect you. Refreshing manually might cause problems. Installation time is typically under 20 minutes.

|                                                                                                    | m Started                                                                                                    | m Finished                                                                                                    | O Duration                                                                      |
|----------------------------------------------------------------------------------------------------|----------------------------------------------------------------------------------------------------|----------------------------------------------------------------------------------------------------|---------------------------------------------------------------------------------|
| ✓ Successful                                                                                                    | Fri Apr 26 2019 13:54:03 GMT+0200 (Central<br>European Summer Time)<br>0 day, 0 hour, 10 minutes, 23 seconds ago                                                                                                    | Fri Apr 26 2019 14:03:57 GMT+0200 (Central<br>European Summer Time)<br>0 day, 0 hour, 0 minute, 28 seconds ago                                                                                                    | 0 day, 0 hour, 9 minutes<br>54 seconds                                          |
|                                                                                                    | Your device will ne                                                                                                    | ed to be rebooted after this operation.                                                                                                    |                                                                                 |
| <b>Output</b>                                                                                                    | ire/chef/cookbooks/daemontools/providers/                                                                                                    | service.rb line 148)                                                                                                    |                                                                                 |
| [2019-04-2<br>[2019-04-2<br>]426120051                                                                                                    | 6T12:03:39+00:00] INFO: execute[/opt/fire<br>6T12:03:39+00:00] INFO: template[/opt/fir<br>.cb] sending run action to execute[run mi                                                                                                    | <pre>/embedded/bin/svc -t /service/fireamp-hapro<br/>e/amp/portal/db/migrate/20190426120103_upda<br/>grate_license_summaryl_(delayed)</pre>                                                                                                    | <pre>xy] ran successfully ste_license_summary_201</pre>                         |
| [2019-04-2<br>[2019-04-2<br>0426120051<br>[2019-04-2<br>line 142)                                                                                                    | 6T12:03:39+00:00] INFO: execute[/opt/fire<br>6T12:03:39+00:00] INFO: template[/opt/fir<br>.rb] sending run action to execute[run_mi<br>6T12:03:39+00:00] INFO: Processing execut                                                                                                    | <pre>/embedded/bin/svc -t /service/fireamp-hapro<br/>e/amp/portal/db/migrate/20190426120103_upda<br/>grate_license_summary] (delayed)<br/>e[run_migrate_license_summary] action run (</pre>                                                                                                    | <pre>xxy] ran successfully ite_license_summary_201 fireamp-onprem::licens</pre> |
| [2019-04-2<br>[2019-04-2<br>0426120051<br>[2019-04-2<br>Line 142)<br>[2019-04-2<br>[2019-04-2                                                                              | 6T12:03:39+00:00] INFO: execute[/opt/fire<br>6T12:03:39+00:00] INFO: template[/opt/fir<br>.rb] sending run action to execute[run_mi<br>6T12:03:39+00:00] INFO: Processing execut<br>6T12:03:57+00:00] INFO: execute[run_migra                                                                                                    | <pre>/embedded/bin/svc -t /service/fireamp-hapro<br/>e/amp/portal/db/migrate/20190426120103_upda<br/>grate_license_summary] (delayed)<br/>e[run_migrate_license_summary] action run (<br/>te_license_summary] ran successfully<br/>in 196_202050108_seconds</pre>                                                                                      | oxy] ran successfully<br>ste_license_summary_201<br>fireamp-onprem::licens      |
| [2019-04-2<br>[2019-04-2<br>0426120051<br>[2019-04-2<br>line 142)<br>[2019-04-2<br>[2019-04-2<br>[2019-04-2<br>[2019-04-2                                                  | 6T12:03:39+00:00] INFO: execute[/opt/fire<br>6T12:03:39+00:00] INFO: template[/opt/fir<br>.rb] sending run action to execute[run_mi<br>6T12:03:39+00:00] INFO: Processing execut<br>6T12:03:57+00:00] INFO: execute[run_migra<br>6T12:03:57+00:00] INFO: Chef Run complete<br>6T12:03:57+00:00] INFO: Running report ha                                                                                                    | <pre>/embedded/bin/svc -t /service/fireamp-hapro<br/>e/amp/portal/db/migrate/20190426120103_upda<br/>grate_license_summary] (delayed)<br/>e[run_migrate_license_summary] action run (<br/>te_license_summary] ran successfully<br/>in 186.283958188 seconds<br/>ndlers</pre>                                                                           | oxy] ran successfully<br>ste_license_summary_201<br>fireamp-onprem::licens      |
| [2019-04-2<br>[2019-04-2<br>0426120051<br>[2019-04-2<br>Line 142)<br>[2019-04-2<br>[2019-04-2<br>[2019-04-2<br>[2019-04-2<br>[2019-04-2                                    | 6T12:03:39+00:00] INFO: execute[/opt/fire<br>6T12:03:39+00:00] INFO: template[/opt/fir<br>.rb] sending run action to execute[run_mi<br>6T12:03:39+00:00] INFO: Processing execut<br>6T12:03:57+00:00] INFO: execute[run_migra<br>6T12:03:57+00:00] INFO: Chef Run complete<br>6T12:03:57+00:00] INFO: Running report ha<br>6T12:03:57+00:00] INFO: Report handlers c                                                                                                    | <pre>/embedded/bin/svc -t /service/fireamp-hapro<br/>e/amp/portal/db/migrate/20190426120103_upda<br/>grate_license_summary] (delayed)<br/>e[run_migrate_license_summary] action run (<br/>te_license_summary] ran successfully<br/>in 186.283958188 seconds<br/>ndlers<br/>omplete</pre>                                                               | xxy] ran successfully<br>ste_license_summary_201<br>fireamp-onprem::licens      |
| [2019-04-2<br>[2019-04-2<br>0426120051<br>[2019-04-2<br>line 142)<br>[2019-04-2<br>[2019-04-2<br>[2019-04-2<br>[2019-04-2<br>[2019-04-2<br>Sending sy                      | 6T12:03:39+00:00] INFO: execute[/opt/fire<br>6T12:03:39+00:00] INFO: template[/opt/fir<br>.rb] sending run action to execute[run_mi<br>6T12:03:39+00:00] INFO: Processing execut<br>6T12:03:57+00:00] INFO: execute[run_migra<br>6T12:03:57+00:00] INFO: Chef Run complete<br>6T12:03:57+00:00] INFO: Running report ha<br>6T12:03:57+00:00] INFO: Report handlers c<br>stem notification (this may take some tim                                                                                         | <pre>/embedded/bin/svc -t /service/fireamp-hapro<br/>e/amp/portal/db/migrate/20190426120103_upda<br/>grate_license_summary] (delayed)<br/>e[run_migrate_license_summary] action run (<br/>te_license_summary] ran successfully<br/>in 186.283958188 seconds<br/>ndlers<br/>omplete<br/>e).</pre>                                                       | xxy] ran successfully<br>hte_license_summary_201<br>fireamp-onprem::licens      |
| [2019-04-2<br>[2019-04-2<br>0426120051<br>[2019-04-2<br>line 142)<br>[2019-04-2<br>[2019-04-2<br>[2019-04-2<br>[2019-04-2<br>Sending sy<br>Registrati                      | 6T12:03:39+00:00] INFO: execute[/opt/fire<br>6T12:03:39+00:00] INFO: template[/opt/fir<br>.rb] sending run action to execute[run_mi<br>6T12:03:39+00:00] INFO: Processing execut<br>6T12:03:57+00:00] INFO: execute[run_migra<br>6T12:03:57+00:00] INFO: Chef Run complete<br>6T12:03:57+00:00] INFO: Running report ha<br>6T12:03:57+00:00] INFO: Report handlers c<br>stem notification (this may take some tim<br>on against the FireAMP Disposition Server                                            | <pre>/embedded/bin/svc -t /service/fireamp-hapro<br/>e/amp/portal/db/migrate/20190426120103_upda<br/>grate_license_summary] (delayed)<br/>e[run_migrate_license_summary] action run (<br/>te_license_summary] ran successfully<br/>in 186.283958188 seconds<br/>ndlers<br/>omplete<br/>e).<br/>has previously succeeded.</pre>                         | xxy] ran successfully<br>ute_license_summary_201<br>fireamp-onprem::licens      |
| [2019-04-2<br>[2019-04-2<br>0426120051<br>[2019-04-2<br>line 142)<br>[2019-04-2<br>[2019-04-2<br>[2019-04-2<br>[2019-04-2<br>[2019-04-2<br>Sending sy<br>Registrati        | 6T12:03:39+00:00] INFO: execute[/opt/fire<br>6T12:03:39+00:00] INFO: template[/opt/fir<br>.rb] sending run action to execute[run_mi<br>6T12:03:39+00:00] INFO: Processing execut<br>6T12:03:57+00:00] INFO: execute[run_migra<br>6T12:03:57+00:00] INFO: Chef Run complete<br>6T12:03:57+00:00] INFO: Running report ha<br>6T12:03:57+00:00] INFO: Report handlers c<br>stem notification (this may take some tim<br>on against the FireAMP Disposition Server                                            | <pre>/embedded/bin/svc -t /service/fireamp-hapro<br/>e/amp/portal/db/migrate/20190426120103_upda<br/>grate_license_summary] (delayed)<br/>e[run_migrate_license_summary] action run (<br/>te_license_summary] ran successfully<br/>in 186.283958188 seconds<br/>ndlers<br/>omplete<br/>e).<br/>has previously succeeded.</pre>                         | xxy] ran successfully<br>ste_license_summary_201<br>fireamp-onprem::licens      |
| [2019-04-2<br>[2019-04-2<br>0426120051<br>[2019-04-2<br>line 142)<br>[2019-04-2<br>[2019-04-2<br>[2019-04-2<br>[2019-04-2<br>Sending sy<br>Registrati                      | 6T12:03:39+00:00] INFO: execute[/opt/fire<br>6T12:03:39+00:00] INFO: template[/opt/fir<br>.rb] sending run action to execute[run_mi<br>6T12:03:39+00:00] INFO: Processing execut<br>6T12:03:57+00:00] INFO: execute[run_migra<br>6T12:03:57+00:00] INFO: Chef Run complete<br>6T12:03:57+00:00] INFO: Running report ha<br>6T12:03:57+00:00] INFO: Report handlers c<br>stem notification (this may take some tim<br>on against the FireAMP Disposition Server<br>Installation has finished successfully! | <pre>/embedded/bin/svc -t /service/fireamp-hapro<br/>e/amp/portal/db/migrate/20190426120103_upda<br/>grate_license_summary] (delayed)<br/>e[run_migrate_license_summary] action run (<br/>te_license_summary] ran successfully<br/>in 186.283958188 seconds<br/>ndlers<br/>omplete<br/>e).<br/>has previously succeeded.<br/><br/>Please reboot!</pre> | xxy] ran successfully<br>ste_license_summary_201<br>fireamp-onprem::licens      |
| <pre>[2019-04-2<br/>[2019-04-2<br/>0426120051<br/>[2019-04-2<br/>line 142)<br/>[2019-04-2<br/>[2019-04-2<br/>[2019-04-2<br/>[2019-04-2<br/>Sending sy<br/>Registrati</pre> | 6T12:03:39+00:00] INFO: execute[/opt/fire<br>6T12:03:39+00:00] INFO: template[/opt/fir<br>.rb] sending run action to execute[run_mi<br>6T12:03:39+00:00] INFO: Processing execut<br>6T12:03:57+00:00] INFO: execute[run_migra<br>6T12:03:57+00:00] INFO: Chef Run complete<br>6T12:03:57+00:00] INFO: Running report ha<br>6T12:03:57+00:00] INFO: Report handlers c<br>stem notification (this may take some tim<br>on against the FireAMP Disposition Server<br>Installation has finished successfully! | <pre>/embedded/bin/svc -t /service/fireamp-hapro<br/>e/amp/portal/db/migrate/20190426120103_upda<br/>grate_license_summary] (delayed)<br/>e[run_migrate_license_summary] action run (<br/>te_license_summary] ran successfully<br/>in 186.283958188 seconds<br/>ndlers<br/>omplete<br/>e).<br/>has previously succeeded.<br/>Please reboot!<br/></pre> | xxy] ran successfully<br>ste_license_summary_201<br>fireamp-onprem::licens      |
| <pre>[2019-04-2<br/>[2019-04-2<br/>0426120051<br/>[2019-04-2<br/>line 142)<br/>[2019-04-2<br/>[2019-04-2<br/>[2019-04-2<br/>[2019-04-2<br/>Sending sy<br/>Registrati</pre> | 6T12:03:39+00:00] INFO: execute[/opt/fire<br>6T12:03:39+00:00] INFO: template[/opt/fir<br>.rb] sending run action to execute[run_mi<br>6T12:03:39+00:00] INFO: Processing execut<br>6T12:03:57+00:00] INFO: execute[run_migra<br>6T12:03:57+00:00] INFO: Chef Run complete<br>6T12:03:57+00:00] INFO: Running report ha<br>6T12:03:57+00:00] INFO: Report handlers c<br>stem notification (this may take some tim<br>on against the FireAMP Disposition Server<br>Installation has finished successfully! | <pre>/embedded/bin/svc -t /service/fireamp-hapro<br/>e/amp/portal/db/migrate/20190426120103_upda<br/>grate_license_summary] (delayed)<br/>e[run_migrate_license_summary] action run (<br/>te_license_summary] ran successfully<br/>in 186.283958188 seconds<br/>ndlers<br/>omplete<br/>e).<br/>has previously succeeded.<br/><br/>Please reboot!</pre> | xxy] ran successfully<br>ste_license_summary_201<br>fireamp-onprem::licens      |

Étape 4. Après la procédure de redémarrage, vous pouvez vous connecter au portail **Administrateur** et au portail **Console**. La procédure de mise à niveau est terminée.

#### 8. Valider les contrôles de mise à niveau

Une fois le périphérique redémarré, assurez-vous que la restauration a été effectuée avec succès :

Étape 1. Vérifiez si les connecteurs peuvent communiquer avec l'appliance virtuelle 3.0.1 récemment installée.

Étape 2. Assurez-vous que l'objet Events, Device Trajectory et Computers est correctement restauré et présenté dans le portail de la console.

Étape 3. Si vous disposez d'AMP pour les intégrations réseau telles que FMC, ESA, WSA s'assure qu'ils peuvent communiquer avec le serveur de distribution de fichiers.

Étape 4. Recherchez les mises à jour de contenu/logiciel (Opérations -> Mise à jour du périphérique) et poursuivez l'installation de ces mises à jour.

Il est fortement conseillé d'effectuer des tests pour garantir une mise à niveau réussie.

# Modifications apportées au cloud privé virtuel 3.0.1

#### 1. Connecteur Windows version 6.1.7

Private Cloud 3.0.1 est livré avec la prise en charge de la version 6.1.7 du connecteur Windows. Vous pouvez trouver la documentation à son sujet sous le lien : <u>Notes de version pour la version</u> <u>6.1.7</u>

Attention : Si vous avez apporté des modifications aux certificats, assurez-vous qu'avant une mise à niveau ou une installation vers la version 6.1.7 du Connecteur Windows, les certificats utilisés pour les services de cloud privé sont approuvés sur le terminal lui-même. La confiance doit être au niveau de la machine, pas de l'utilisateur. Si cette condition n'est pas remplie, les connecteurs ne font pas confiance au certificat présenté par le cloud privé qui les maintient dans un état déconnecté.

#### 2. Autorités de certification et service d'authentification

Les modifications ont été décrites en détail dans le guide de l'utilisateur de la version 3.0 : <u>Guide</u> <u>d'utilisation du cloud privé</u>.

Les autorités de certification vous permettent de gérer les certificats racine pour vos services si vous voulez utiliser une autorité de certificat personnalisée. Vous pouvez télécharger ou supprimer votre certificat racine si nécessaire.

Le service d'authentification sera utilisé dans les versions futures du cloud privé pour gérer les demandes d'authentification des utilisateurs. Il est ajouté dans la version 3.0.1 pour une compatibilité future.